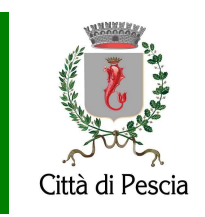

**SERVIZIO 1 "GESTIONE DELLE RISORSE E PROMOZIONE** 

## PAGOPA - Pagamento Accertamento Lampade Votive 2018

La procedura descritta di seguito è valida solo per:

- coloro che hanno ricevuto, tramite raccomandata, l'avviso di accertamento per il canone "Lampade Votive" relativo all'anno 2018.
- completare tale pagamento tramite piattaforma PAGOPA

## Procedura:

Tramite la sezione Pagamenti PagoPA del sito istituzionale, selezionare il link "Apri Pagina" corrispondente al servizio "Accertamenti Lampade Votive 2018"

| uiritto fisso Separazione/ uivorzi | Apri pagina | e/o Divorzio è di € 16,00                                                                                                    |
|------------------------------------|-------------|----------------------------------------------------------------------------------------------------|
| Accertamento Lampade Votive 2018   | Apri pagina | Servizio da utilizzare solo in caso di ricezione della<br>raccomandata di "Accertamento Lampade Votive"<br>riferito all'annualità 2018. Maggiori dettagli<br>disponibili nel seguente allegato: LINK |

- Nel successivo form di creazione pagamento, impostare i dati tenendo conto delle seguenti indicazioni:
  - Riportare nei "Dati Debitore" l'intestatario dell'avviso accertamento
  - Alla Causale "Accertamento Lampade Votive 2018. Num: ", aggiungere il numero fattura così come indicato nell'avviso di accertamento
  - Nell'importo, riportare l'importo Totale indicato nell'avviso di accertamento ricevuto, <u>inclusivo</u> delle spese postali

Nella sottostante immagine un esempio di corrispondenze per evidenziare come riempire il form di creazione pagamento a partire dall'avviso ricevuto (i dati sono di esempio, nella compilazione del form riferirsi ai dati dell'avviso ricevuto tramite raccomandata):

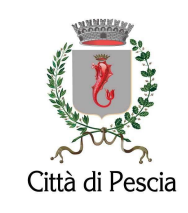

## **SERVIZIO 1 "GESTIONE DELLE RISORSE E PROMOZIONE**

| <                                                                                                    | Paga senza accedere<br>Crea nuovo pagamento spontaneo |                              |  |  |  |
|----------------------------------------------------------------------------------------------------|-------------------------------------------------------|------------------------------|--|--|--|
| Dati debitore                                                                                                    |                                                       |                              |  |  |  |
| Nome o Ragione Sociale                                                                                                    | Cognome                                               | Codice fiscale o Partita Iva |  |  |  |
| Mario                                                                                                    | Bianchi                                               | CFXXXXXXXXXXXXX              |  |  |  |
| Dettaglio pagamento Servizio ACCERTAMENTO LAMPADE VOTIVE 2018 IMPORTO ACCERTAMENTO LAMPADE VOTIVE 40,42 Causale "ACCERTAMENTO LAMPADE VOTIVE 2018. Num Fatt: 2018/1114 " |                                                       |                              |  |  |  |

| 8                                                                                                    | CITTA' DI PESCIA<br>Provincia di Pistoia<br>U.O.C. Entrate Comunali - Uffi<br>SERVIZIO 1 Gestione delle ris | cio Tributi<br>orse e promozione                                                        |                      |  |  |
|----------------------------------------------------------------------------------------------------|----------------------------------------------------------------------------------------------------|-----------------------------------------------------------------------------------------|----------------------|--|--|
| Città di Pescia                                                                                                    | P.zza Mazzini 17, 1° piano 510<br>PEC: comune.pescia@legalm:                                                | tza Mazzini 17, 1° piano 51017 PESCIA tel. 0572492278<br>iC: comune.pescia@legalmail.it |                      |  |  |
| Data 15/02/2024<br>Prot. n. 6171                                                                                                    |                                                                                                    | Mario Bian<br>via                                                                       | <mark>chi</mark>     |  |  |
| CFXXXXXXXXXXX                                                                                                    | ***                                                                                                    |                                                                                         |                      |  |  |
| Oggetto: Avviso Accertamento Esecutivo Patrimoniale Lampade Votive - Anno 2018                                                                                                    |                                                                                                    |                                                                                         |                      |  |  |
| Visto l'art. 67 del D.L. 18/2020 co.1 riguardante i termini di prescrizione e decorrenza relativi alle<br>attività degli uffici degli enti impositori, Riscontrato nei confronti della S.V. il mancato/insufficiente<br>pagamento delle seguenti fatture: |                                                                                                    |                                                                                         |                      |  |  |
| Anno/Nr.Fatt                                                                                                    |                                                                                                    | Periodo                                                                                 | Importo (€)          |  |  |
| 2018/1114                                                                                                    |                                                                                                    | dal 01-01-2018 al 31-12-2018                                                            | 32,59                |  |  |
|                                                                                                    |                                                                                                    |                                                                                         |                      |  |  |
|                                                                                                    |                                                                                                    | + rimborso spese postali<br>Totale (euro)                                               | 7.83<br><b>40,42</b> |  |  |

Una volta completato il form e salvato, sarà possibile procedere alla stampa dell'avviso di pagamento PAGOPA o eseguire direttamente il pagamento online.